# 国立研究開発法人 海洋研究開発機構 電子入札システムについて

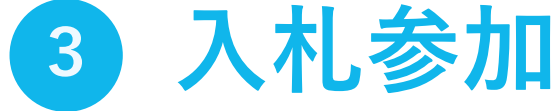

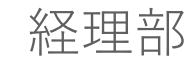

| 1. 概要説明 | 1-1. 導入の背景と目的<br>1-2. 導入のメリット<br>1-3. 範囲・入札方式<br>1-4. 対応スケジュール<br>1-5. システム利用の流れ<br>1-6. 各種資料の入手・提出方法<br>1-7. システム動作要件<br>1-8. ICカードの準備 |
|---------|----------------------------------------------------------------------------------------------------|
| 2.入札準備  | 2-1. 利用者登録<br>2-2. 案件の検索・確認                                                                                                    |
| 3.入札参加  | 3-1. 参加申請書の提出<br>3-2. 審査結果の確認<br>3-3. 入札書の提出<br>3-4. 開札結果の確認                                                                            |

## 目次

#### 3.入札参加について

本動画では、入札参加における基本操作をご説明します。

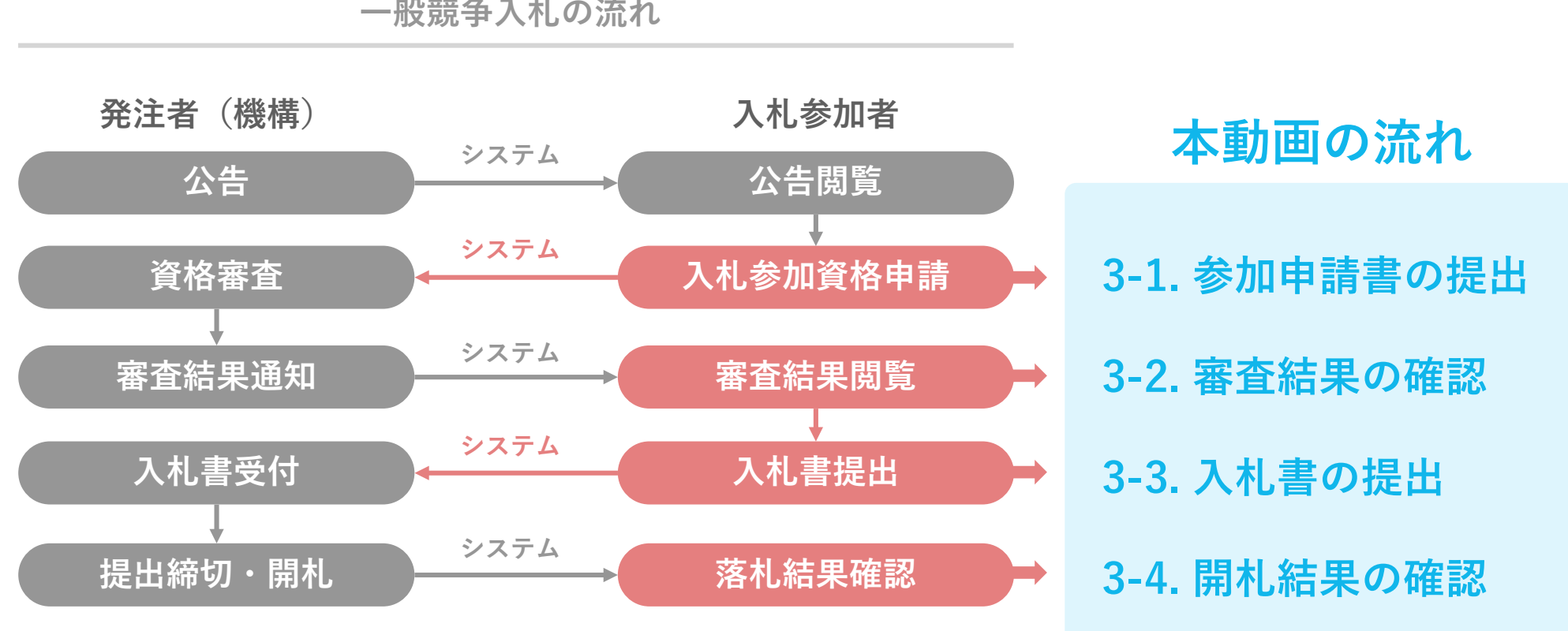

一般競争入札の流れ

#### 3. 入札参加について

入札参加における、基本操作は「提出」と「確認」の2種類です。

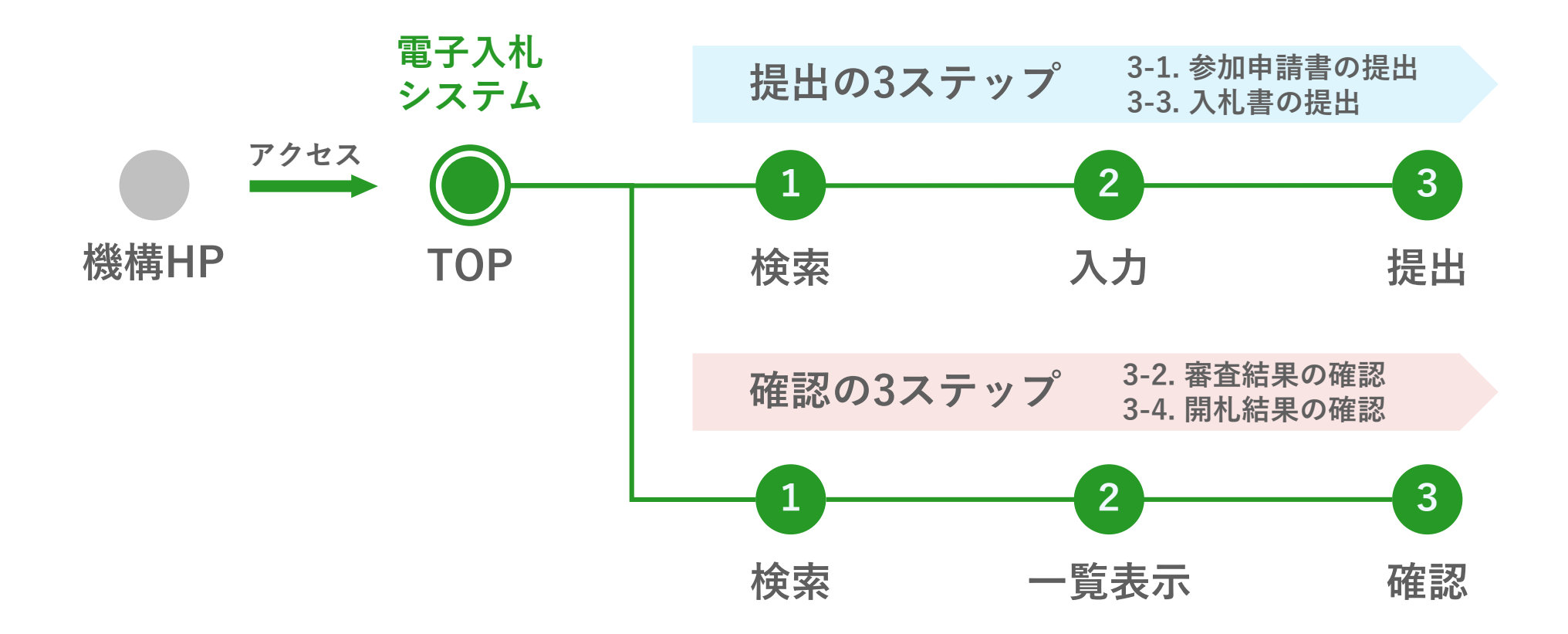

## 3-1. 参加申請書の提出(1/3)

|          | Subsection of the strength of the |                                       |                                                                                                    |                       |                 |                  |             |                                                                                                    |                   |
|----------|-----------------------------------|---------------------------------------|----------------------------------------------------------------------------------------------------|-----------------------|-----------------|------------------|-------------|----------------------------------------------------------------------------------------------------|-------------------|
| o 調達案件一覧 |                                   |                                       | 調達第                                                                                                    | ¥件一覧                  |                 |                  |             |                                                                                                    |                   |
| ○ 登録者情報  | 調達案件番号                            | 202200012023012704                    |                                                                                                    | <b>餐件検索</b><br>:      |                 |                  |             |                                                                                                    |                   |
|          |                                   | □ 調達案件番号のみの場合は                        |                                                                                                    |                       |                 |                  |             |                                                                                                    |                   |
|          | 入札方式                              | 全て ✓                                  | 〕                                                                                                    | 全て                    | <b>~</b>        |                  |             |                                                                                                    | 1                 |
|          | 部局                                |                                       | ☑ 取止め案1<br>~ □                                                                                                    | 牛/不調(取止め)案(           | 牛を表示する場合は<br>]  | <i>、チェックしてくた</i> | <i>É</i> ðい |                                                                                                    |                   |
|          |                                   |                                       |                                                                                                    |                       |                 |                  |             |                                                                                                    | 1                 |
|          | 第111日時<br>表示件物                    | 10 🗸                                  |                                                                                                    |                       |                 |                  |             | 表示的                                                                                                    | 2 <b>1</b> = 1-1  |
|          | A CONTRACT                        |                                       | · · · · · · · · · · · · · · · · · · ·                                                                                                    |                       |                 |                  |             | 全案件                                                                                                    | 数 1               |
|          |                                   |                                       |                                                                                                    |                       |                 |                  | $\sim$      | and the second second second second second second second second second second second second second second second |                   |
|          | 案件表示順序                            | 公告日/公示日等                              | <ul> <li>✓ 早順</li> <li>● 降順</li> </ul>                                                                                                    |                       |                 |                  | 1           | 検索                                                                                                    | 1 🕑               |
|          | 案件表示順序                            | [公告日/公示日等                             | ✓ ○昇順<br>●降順                                                                                                    |                       |                 |                  | 1           | 検索                                                                                                    | 1 🕑               |
|          | 案件表示順序<br>No. WTO                 | [公告日/公示日等<br>]]<br>]]<br>]]<br>這案件名称  | <ul> <li>✓ ○昇順</li> <li>●降順</li> <li>→ 入札方式 進</li> </ul>                                                                                                    | 技状況 提出                | 申請書             | 入札書/見積書          | ①<br>辞退届    | 検索 通知書                                                                                                    | 1<br>発注者か<br>アナウ: |
|          | 案件表示順序<br>No. WTO<br>1 00000#     | [公告日/公示日等<br>]]] 建案件名称<br>]] 动品調達·101 | <ul> <li>✓ ○昇順</li> <li>●降順</li> <li>入札方式</li> <li>通</li> <li>→股競争</li> <li>案件</li> </ul>                                                                                                    | 捗状況<br>- 提出<br>- 登録済み | 申請書<br>再提出<br>2 | 入札書/<br>見積書      | 1 辞退届       | 検索 通知書                                                                                                    | 1<br>発注者な<br>アナウ  |
|          | 案件表示順序<br>No. WTO<br>1 0000年      | [公告日/公示日等<br>調達案件名称<br>物品調達·101       | <ul> <li>✓ □昇順</li> <li>●降順</li> <li>入札方式</li> <li>→ 2</li> <li>→ 2</li> <li>→ 3</li> <li>→ 2</li> <li>→ 2</li> <li>→ 2</li> <li>→ 4</li> <li>→ 4<!--</td--><td>捗状況<br/>登録済み 提出</td><td>申請書<br/>再提出<br/>2</td><td>入札書/<br/>見積書</td><td>1 辞退届</td><td>検索<br/>通知書<br/>表示等</td><td>1<br/>発注者な<br/>アナウ</td></li></ul> | 捗状況<br>登録済み 提出        | 申請書<br>再提出<br>2 | 入札書/<br>見積書      | 1 辞退届       | 検索<br>通知書<br>表示等                                                                                                 | 1<br>発注者な<br>アナウ  |

提出

## 3-1. 参加申請書の提出(2/3)

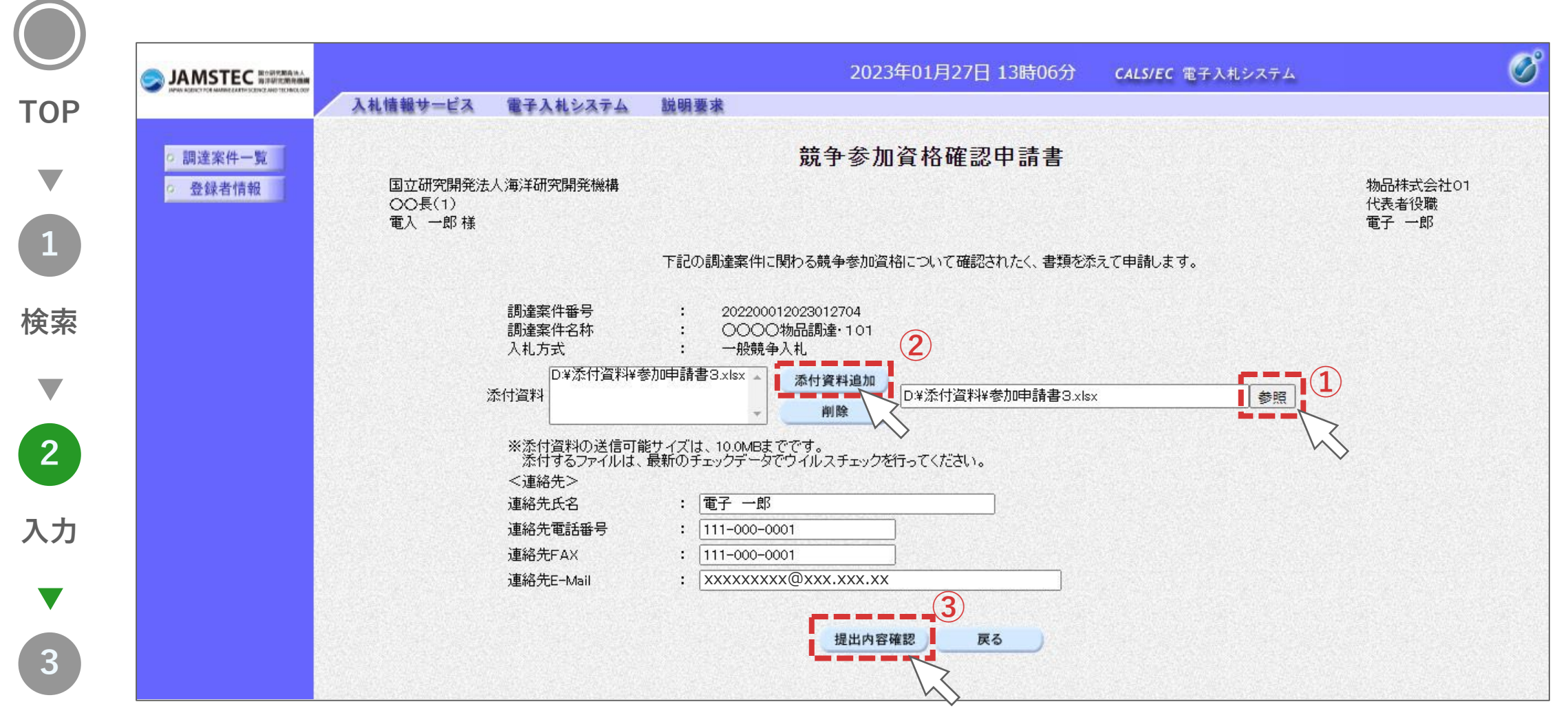

提出

## 3-1. 参加申請書の提出 (3/3)

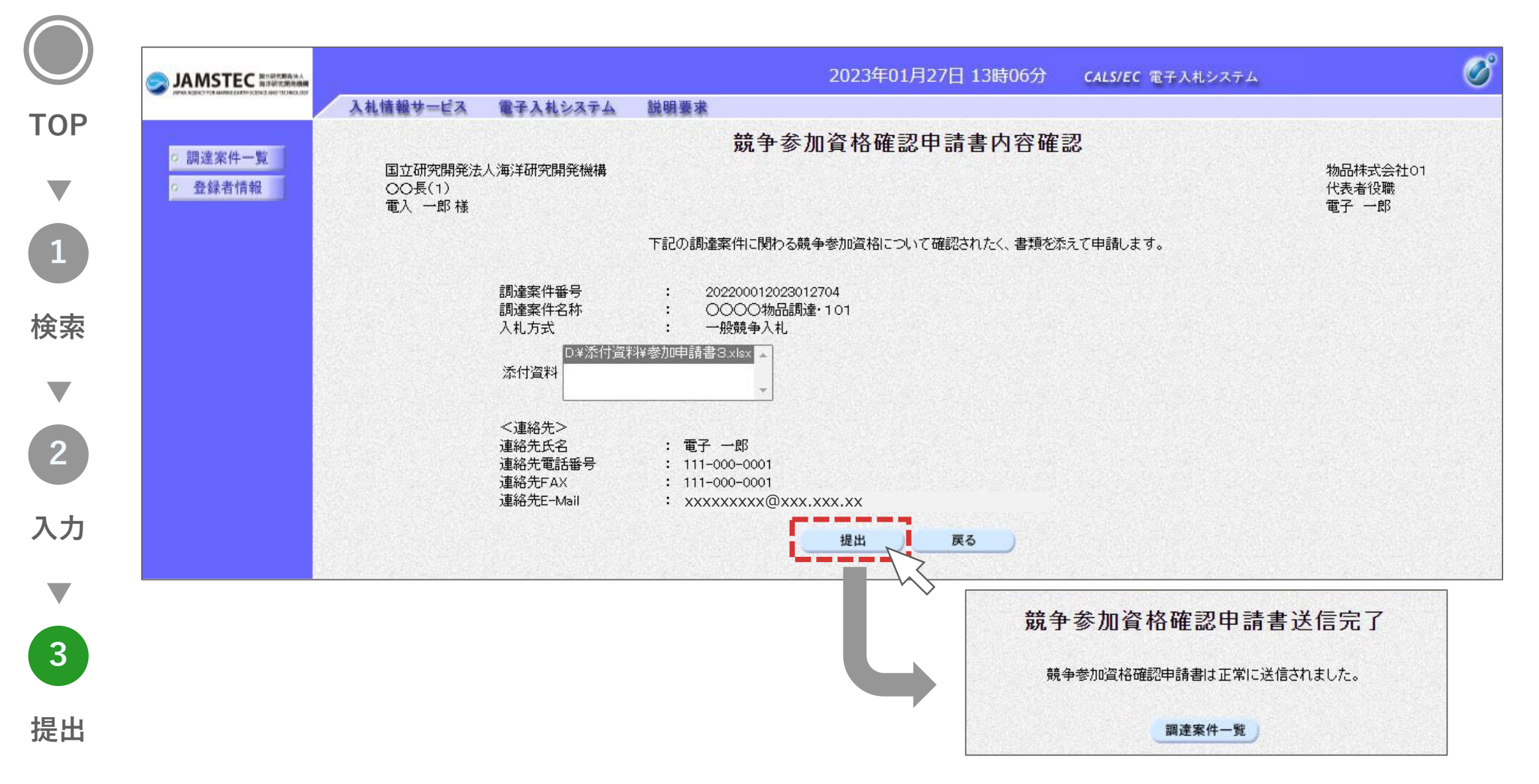

## 3-2. 審査結果の確認(1/3)

確認

| P ( |                                                                                                    |                                      |                                            | 2023年01月27日 13時15分 CALS/EC 電子入札システム                                                                                                    |                                                                                                    |
|-----|----------------------------------------------------------------------------------------------------|--------------------------------------|--------------------------------------------|----------------------------------------------------------------------------------------------------|----------------------------------------------------------------------------------------------------|
|     | and the second second sec | 入札情報サービス                             | 電子入札システム 説明要                               |                                                                                                    | AND THE STATE OF MARKING STATE                                                                                                    |
|     | <ul> <li>調達案件一覧</li> </ul>                                                                                                    |                                      |                                            | 調達案件一覧                                                                                                    |                                                                                                    |
|     | 登録者情報     登録者情報                                                                                                    |                                      |                                            | 調達案件検索                                                                                                    |                                                                                                    |
|     |                                                                                                    | 調達案件番号                               | 202200012023012704                         | 調達案件名称                                                                                                    |                                                                                                    |
|     |                                                                                                    | 入札 方式                                | □ 調達案件番号のみの場合 <br>「全て 、                    | チェックしてください<br>進捗状況 全て ▼                                                                                                    |                                                                                                    |
|     |                                                                                                    | 部局                                   | 全て ▼                                       | ◎ 取止め案件/不調(取止め)案件を表示する場合はチェックしてください                                                                                                    |                                                                                                    |
|     |                                                                                                    | 入札受領期限                               |                                            |                                                                                                    |                                                                                                    |
|     |                                                                                                    | 開札日時                                 |                                            |                                                                                                    |                                                                                                    |
|     |                                                                                                    |                                      |                                            |                                                                                                    |                                                                                                    |
|     |                                                                                                    | 表示件数                                 | 10 🗸                                       |                                                                                                    | 示案件 1-1                                                                                                    |
|     |                                                                                                    | 表示件数                                 |                                            |                                                                                                    | 示案件 1−1<br>注案件数  1                                                                                                    |
|     |                                                                                                    | 表示件数<br>案件表示順序                       | <ul> <li>10 ▼</li> <li>公告日/公示日等</li> </ul> | →<br>○昇順<br>●降順<br>●降順<br>●降順                                                                                                    | 示案件 1-1<br>案件数 1                                                                                                    |
|     |                                                                                                    | 表示件数<br>案件表示順序                       | 10 ▼ 公告日/公示日等                              | ✓ ○昇順<br>●降順                                                                                                    | 示案件 1-1<br>案件数 1                                                                                                    |
|     |                                                                                                    | 表示件数<br>案件表示順序<br>No. WTO            | 10 ▼<br>公告日/公示日等<br>調達案件名称                 | <ul> <li>□ 昇順</li> <li>● 降順</li> <li>① 未</li> <li>① 未</li> <li>① 未</li> <li>① 未</li> <li>① 未</li> <li>① 未</li> <li>① 未</li> <li>① 未</li> <li>① 未</li> <li>① 未</li> <li>① 未</li> <li>① 未</li> <li>① ま</li> <li>① ま</li> <li>① ま</li> <li>① ま</li> <li>① ま</li> <li>① ま</li> <li>① ま</li> <li>① ま</li> <li>① ま</li> <li>○ ○ ○ ○ ○ ○ ○ ○ ○ ○ ○ ○ ○ ○ ○ ○ ○ ○ ○</li></ul>                                                                                                    | 示案件 1-1<br>注案件数 1<br>1<br><u>発注者からの</u><br>アナウンス                                                                                             |
| ;示  |                                                                                                    | 表示件数<br>案件表示順序<br>No. WTO            | 10 ▼<br>公告日/公示日等<br>調達案件名称                 | <ul> <li>○ 昇順</li> <li>● 降順</li> <li>▲ 入札吉/ 担出法</li> <li>▲ 入札吉/ 担出法</li> <li>▲ 日田</li> <li>▲ 日田</li> <li>● 日本</li> <li>● 日本</li> <li>● 日</li></ul>                                                                                                    | <ul> <li>示案件 1-1</li> <li>案件数 1</li> <li>1</li> <li><b>発注者からの</b><br/>アナウンス</li> </ul>                                                       |
| 示   |                                                                                                    | 表示件数<br>案件表示順序<br>No. WTO<br>1 00000 | 10 ▼<br>公告日/公示日等<br>調達案件名称<br>物品調達·101     | <ul> <li>○ 昇順</li> <li>● 降順</li> <li>① 入札方式</li> <li>逆 持状況</li> <li>申請書</li> <li>人札書/<br/>見積書受付中</li> <li>提出</li> <li>一般競争</li> <li>○ 入札書/<br/>見積書受付中</li> <li>提出済</li> <li>近</li> <li>近</li> <li>近</li> <li>近</li> <li>近</li> <li>近</li> <li>近</li> <li>近</li> <li>近</li> <li>近</li> <li>近</li> <li>近</li> <li>近</li> <li>近</li> <li>近</li> <li>近</li> <li>近</li> <li>近</li> <li>近</li> <li>近</li> <li>近</li> <li>近</li> <li>近</li> <li>近</li> <li>近</li> <li></li> <li><td>示案件 1-1<br/>案件数 1<br/>1<br/>第<br/>発注者からの<br/>アナウンス</td></li></ul>                                                                                                    | 示案件 1-1<br>案件数 1<br>1<br>第<br>発注者からの<br>アナウンス                                                                                                |
| 示   |                                                                                                    | 表示件数<br>案件表示順序<br>No. WTO<br>1 00000 | 10 ▼<br>公告日/公示日等<br>調達案件名称<br>初品調達・101     | <ul> <li>○ 昇順</li> <li>● 降順</li> <li>① 検索</li> <li>① 検索</li> <li>① 検索</li> <li>① 検索</li> <li>① 検索</li> <li>○ 降順</li> <li>○ 降順</li> <li>○ 人札吉/ 提出</li> <li>○ 人札吉/ 見積書</li> <li>○ 人札吉/ 見積書受付中</li> <li>提出</li> <li>○ 提出</li> <li>○ 提出</li> <li>○ 提出</li> <li>○ 提出</li> <li>○ 提出</li> <li>○ 長積書</li> <li>○ 長積書受付中</li> <li>○ 日</li> <li>○ 日</li> <li< td=""><td><ul> <li>示案件 1-1</li> <li>案件数 1</li> <li>1</li> <li>第注者からの<br/>アナウンス</li> <li>2</li> <li>3</li> <li>4</li> <li>1-1</li> <li>案件数 1</li> </ul></td></li<></ul> | <ul> <li>示案件 1-1</li> <li>案件数 1</li> <li>1</li> <li>第注者からの<br/>アナウンス</li> <li>2</li> <li>3</li> <li>4</li> <li>1-1</li> <li>案件数 1</li> </ul> |

#### 3-2. 審査結果の確認(2/3)

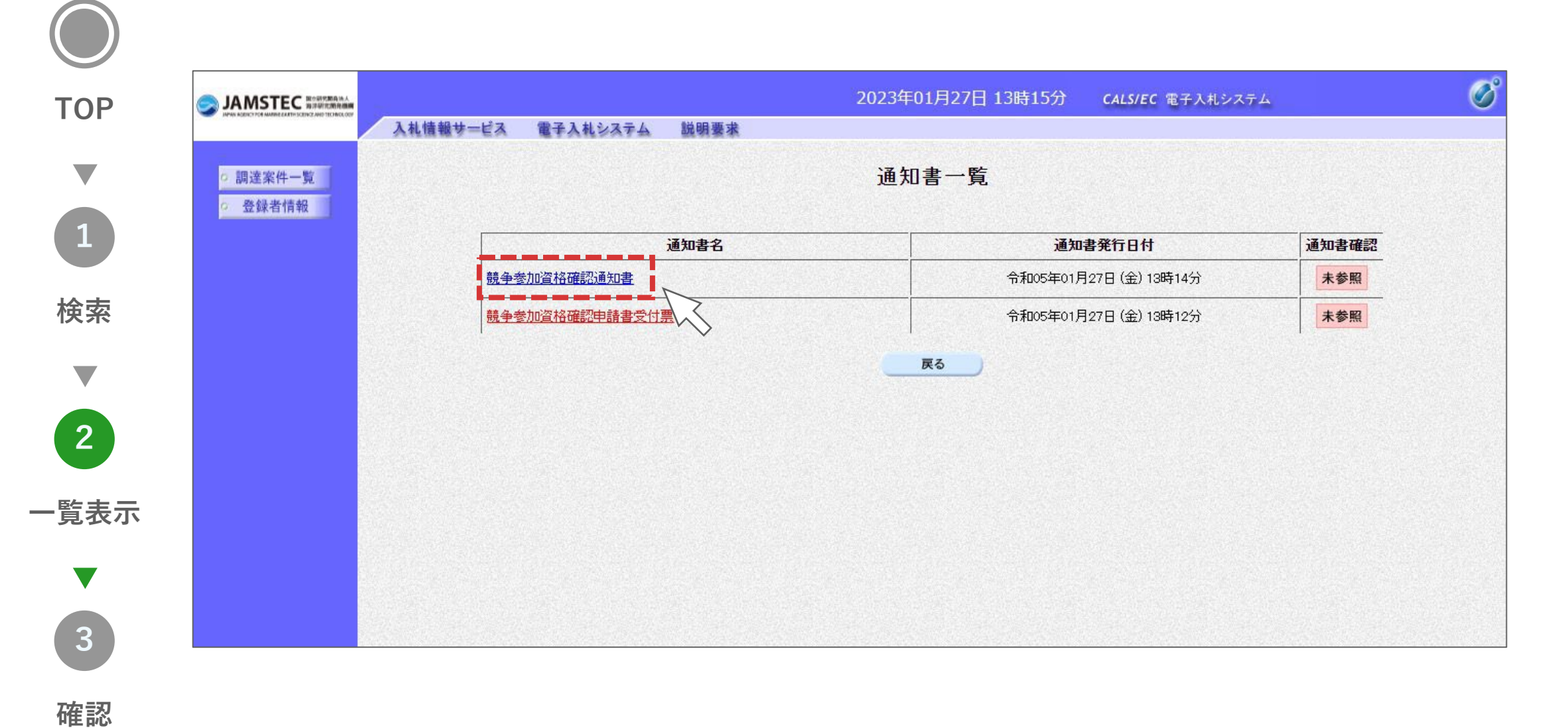

#### 3-2. 審査結果の確認(3/3)

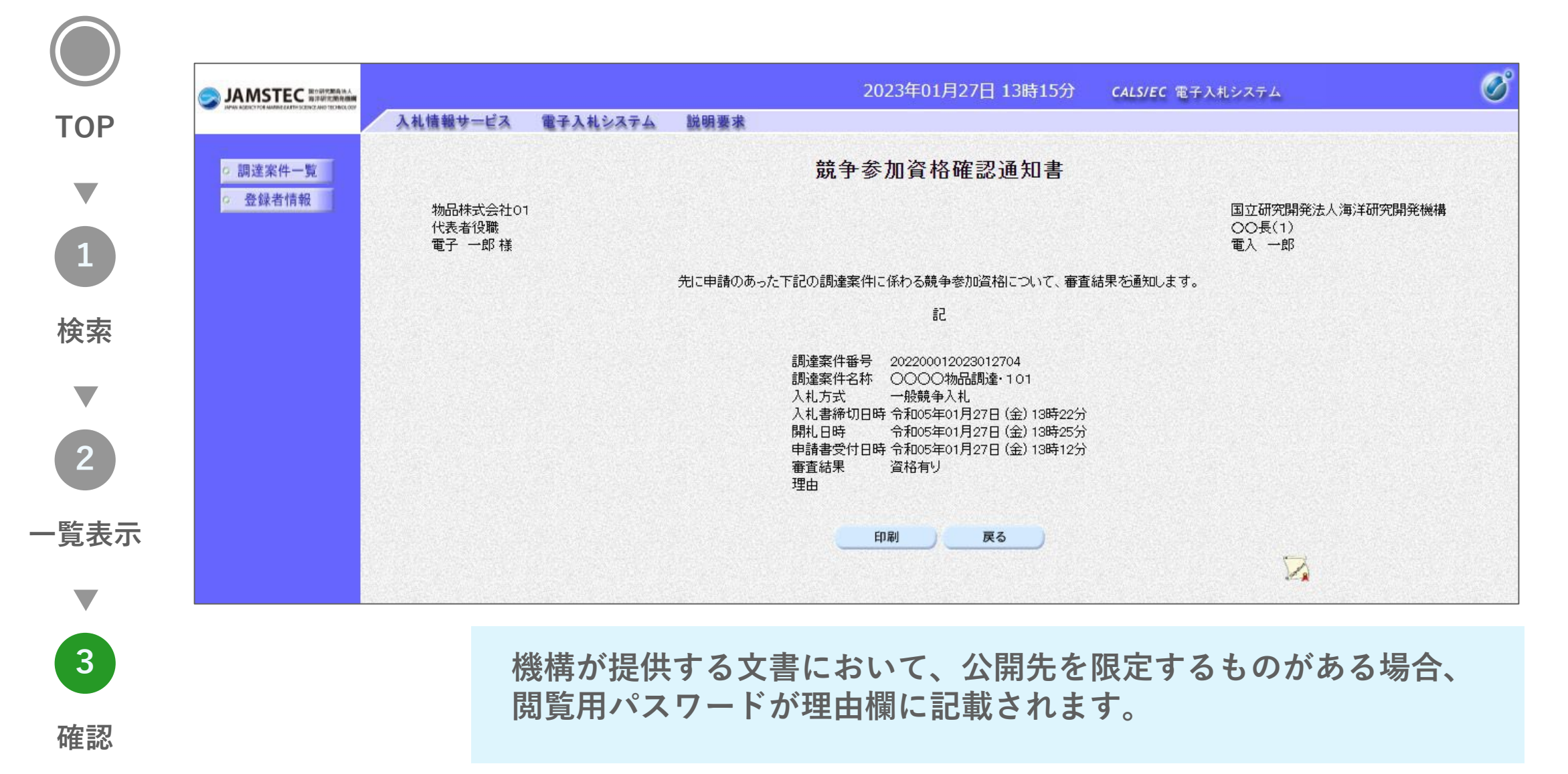

# 3-3.入札書の提出(1/3)

1 検索 2 入力 3 提出

TOP

|                                   |                            |                                          |                                                                                            |                                                                | 2023年01月27         | 日 13時15分                             | CALS/EC          | 電子入札システム                                  |                                         | Ø                                    |
|-----------------------------------|----------------------------|------------------------------------------|--------------------------------------------------------------------------------------------|----------------------------------------------------------------|--------------------|--------------------------------------|------------------|-------------------------------------------|-----------------------------------------|--------------------------------------|
| INVERTIGATION REPORTED TO BOLIDAY | 入礼情                        | 報サービス                                    | 電子入札システム 説明                                                                                | 要求                                                             |                    |                                      |                  |                                           |                                         |                                      |
| 0 調達案件一覧                          |                            |                                          |                                                                                            |                                                                | 調達案件-              | -覧                                   |                  |                                           |                                         |                                      |
| <ul> <li>登録者情報</li> </ul>         | 調                          | 達案件番号                                    | 202200012023012704                                                                         |                                                                | <b>調達案件検索</b>      | 3                                    |                  |                                           |                                         |                                      |
|                                   | 入<br>部<br>入<br>開<br>表<br>案 | 札方式<br>局<br>札受領期限<br>札日時<br>示件数<br>件表示順序 | <ul> <li>□ 調達案件番号のみの場</li> <li>全て</li> <li>全て ▼</li> <li>10 ▼</li> <li>公告日/公示日等</li> </ul> | 合はチェックしてください<br>▼<br>・<br>・<br>・<br>・<br>・<br>・<br>・<br>・<br>・ | ≝捗状況<br>☑取止め案件/不調。 | 「全て<br>(取止め)案件を<br>■ ■ ■ ■ ■ ■ ■ ■ ■ | <br>表示する場合はチ<br> | エックしてください                                 | 表示等<br>全案作<br>検索                        | 8件 1-1<br>*数 1<br>1 ▶                |
|                                   | No. W                      | то<br>0000                               | 調達案件名称<br>物品調達・101                                                                         | 入札方式                                                           |                    | 中<br>提出<br>中<br>提出済                  | 請書<br>再提出        | <u>札書</u><br>見積書<br>提出<br><u>提出</u><br>提出 | <b>通知書</b><br>表示<br>未参照有り<br>表示案<br>全案作 | <b>発注者からの</b><br>アナウンス<br>## 1-1<br> |
|                                   |                            |                                          |                                                                                            |                                                                |                    |                                      |                  |                                           |                                         |                                      |

# 3-3.入札書の提出(2/3)

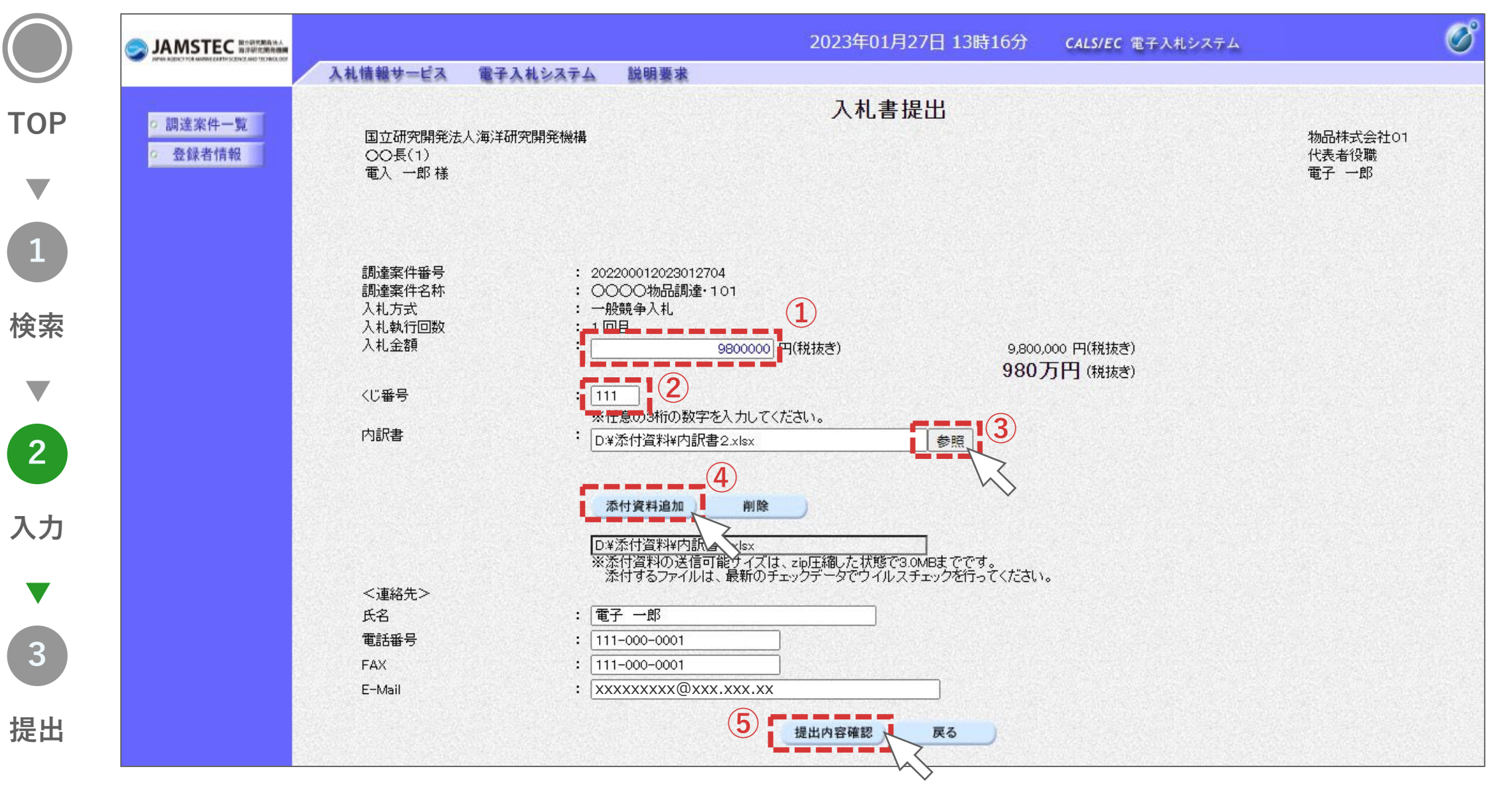

# 3-3.入札書の提出(3/3)

|                                           | 2023年01月27日 13時16分 CALS/EC 電子入札システム<br>入札情報サービス 電子入札システム 説明要求                                                                     | Ø  |
|-------------------------------------------|----------------------------------------------------------------------------------------------------|----|
| <ul> <li>調達案件一覧</li> <li>登録者情報</li> </ul> | 入札書提出内容確認<br>国立研究開発法人海洋研究開発機構<br>○○長(1)<br>電入 一郎様<br>電子 一郎                                                                        | 01 |
|                                           | 調達案件番号 : 202200012023012704<br>調達案件名称 : 〇〇〇〇物品調達・101                                                                              |    |
|                                           | 入札方式     : 一般競争入札       入札執行回数     : 1回目       入札金額     : 9,800,000 円(税抜き)       · (080万円(税抜き))                                   |    |
|                                           | ・ (9007)「(代1027)<br>〈じ番号 : 111<br>内訳書 : D¥添付資料¥内訳書2.xlsx<br><連絡先><br>モタ · 雷子 一郎                                                   |    |
|                                           | 低日<br>電話番号<br>FAX<br>E-Mail<br>E-Mail<br>に<br>111-000-0001<br>E-Mail<br>に<br>XXXXXXXXQXXXXQ<br>XXXXXXXXQ<br>XXXXXXXXQ<br>XXXXXXXX |    |
|                                           | 印刷を行ってから、提出ボタンを押下してください                                                                                                    |    |
|                                           | の内容         CALS/EC 電子         入札書送信                                                                                              | 完了 |
| 0 調達案件一覧                                  | へれ書を提出しますがよろしいですか?<br>スれ情報サービス 電子入札シス<br>スれ書を提出しますがよろしいですか?<br>OK キャンセル<br>調達案件一覧                                                 |    |

- 6

# 3-4. 開札結果の確認(1/3)

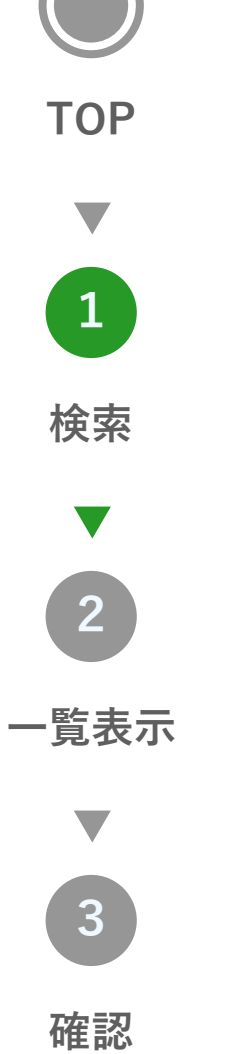

|                                                                                                    |        |                |              | 2023年01月27日 13時45分 CALS/EC 電子入札システム    |           |      |                |                       |           |         |                        |               |                      | Ø      |                 |  |
|----------------------------------------------------------------------------------------------------|--------|----------------|--------------|----------------------------------------|-----------|------|----------------|-----------------------|-----------|---------|------------------------|---------------|----------------------|--------|-----------------|--|
|                                                                                                    | 入村     | し情報サ           | ービス          | 電子入札                                   | システム      | 説明要求 |                | the Parate            | 1         | -       | the state of the State |               | to the Stilles Marco |        |                 |  |
| ○ 調達案件一覧                                                                                                    | 調達案件一覧 |                |              |                                        |           |      |                |                       |           |         |                        |               |                      |        |                 |  |
| 登録者情報     登録者情報     日本     日本     日 |        | 調達家            | 2件来号         | 202200                                 | 012023012 | 704  | _              | 調達学                   |           |         |                        |               |                      |        |                 |  |
|                                                                                                    |        | 調達業件番号<br>入札方式 |              | 202200012023012704<br>□ 調達案件番号のみの場合はチェ |           |      | <br>*エックしてください | <del>ارم</del> ه<br>۱ | 柔汗石朴 [    |         |                        |               |                      |        |                 |  |
|                                                                                                    |        |                |              | 全て<br>  <sup>()</sup> へて               |           | ~    |                | 進捗状況                  | 税 []      | 全て<br>  | <b>~</b>               | <b>~</b>      |                      |        |                 |  |
|                                                                                                    |        | 部向<br>1+1-==   |              |                                        | <b>V</b>  |      | ~              | ≤収                    | 止め案件/不調(単 | 又止め)案件な | を表示する場合                | はチェックしてく      | にださい                 |        |                 |  |
|                                                                                                    |        |                |              |                                        |           |      |                |                       |           |         |                        |               |                      |        |                 |  |
|                                                                                                    |        | 開礼日<br>        | 9 <b>6</b> 7 |                                        |           |      |                |                       |           |         |                        |               |                      |        |                 |  |
|                                                                                                    |        | 表示件            | 教            | 10 🗸                                   |           |      |                |                       |           |         |                        |               |                      | 表示<br> | 尾件 1−1<br>4数 1  |  |
|                                                                                                    |        | 案件表示順序         |              | 公告日/公示日等                               |           |      | ✓ ○昇順<br>● 降順  |                       |           |         |                        |               | (1)                  | 検索     | 1 🕑             |  |
|                                                                                                    |        |                |              |                                        |           |      |                |                       |           |         |                        |               | - Ks                 | >      |                 |  |
|                                                                                                    | No.    | ₩ТО            |              | 調道                                     | 崔案件名称     |      | 入札刀            | 贡式                    | 進捗状況      | E<br>提出 | 申請書<br>再提出             | - 入札書/<br>見積書 | 辞退届                  | 通知書    | 発注者からの<br>アナウンス |  |
|                                                                                                    | 1      | 5              | 0000         | <u>物品調達・10</u>                         | <u>01</u> |      | 一般素            | <del>1</del> 争        | 結果通知書発行法  | 著 提出済   |                        | 提出済           |                      | 表示     |                 |  |
|                                                                                                    |        |                |              |                                        |           |      |                |                       |           |         |                        |               |                      |        | ¥∰ 1−1<br>+∰ 1  |  |
|                                                                                                    |        |                |              |                                        |           |      |                |                       |           |         |                        |               |                      | ٩      | 1 🕑             |  |

#### 3-4. 開札結果の確認(2/3)

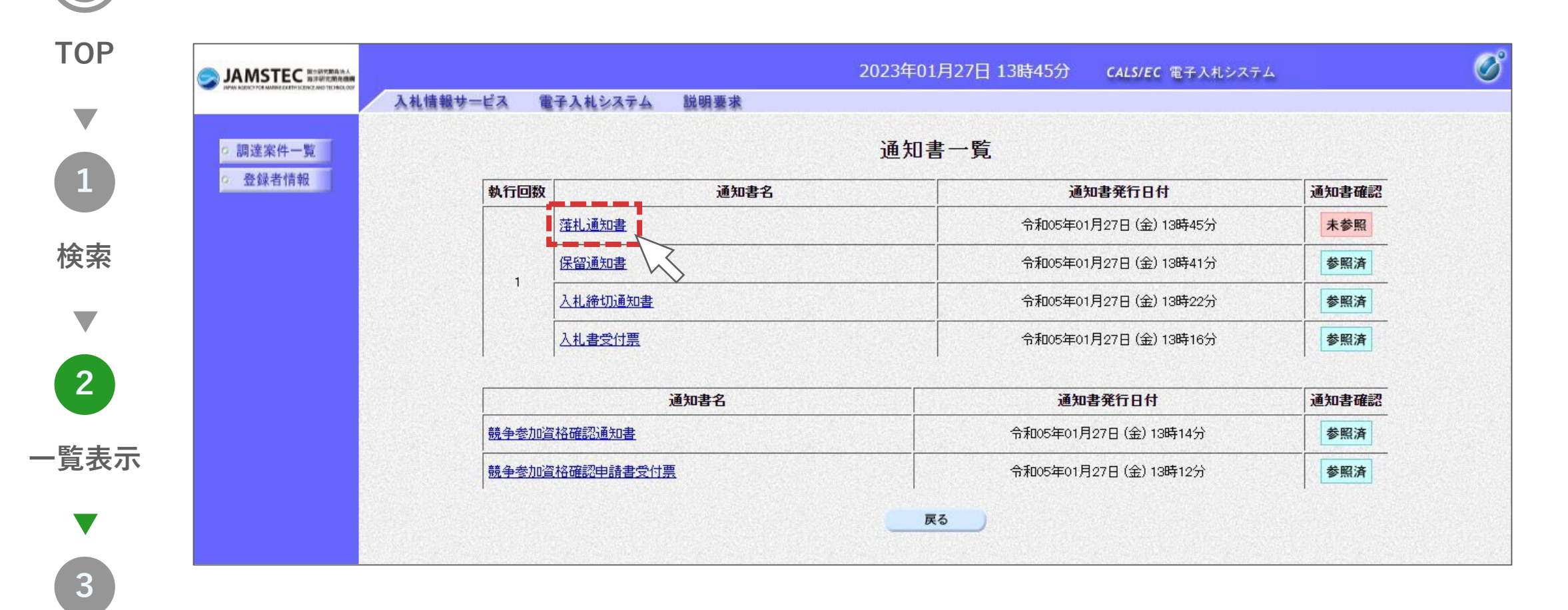

確認

#### 3-4. 開札結果の確認(3/3)

確認

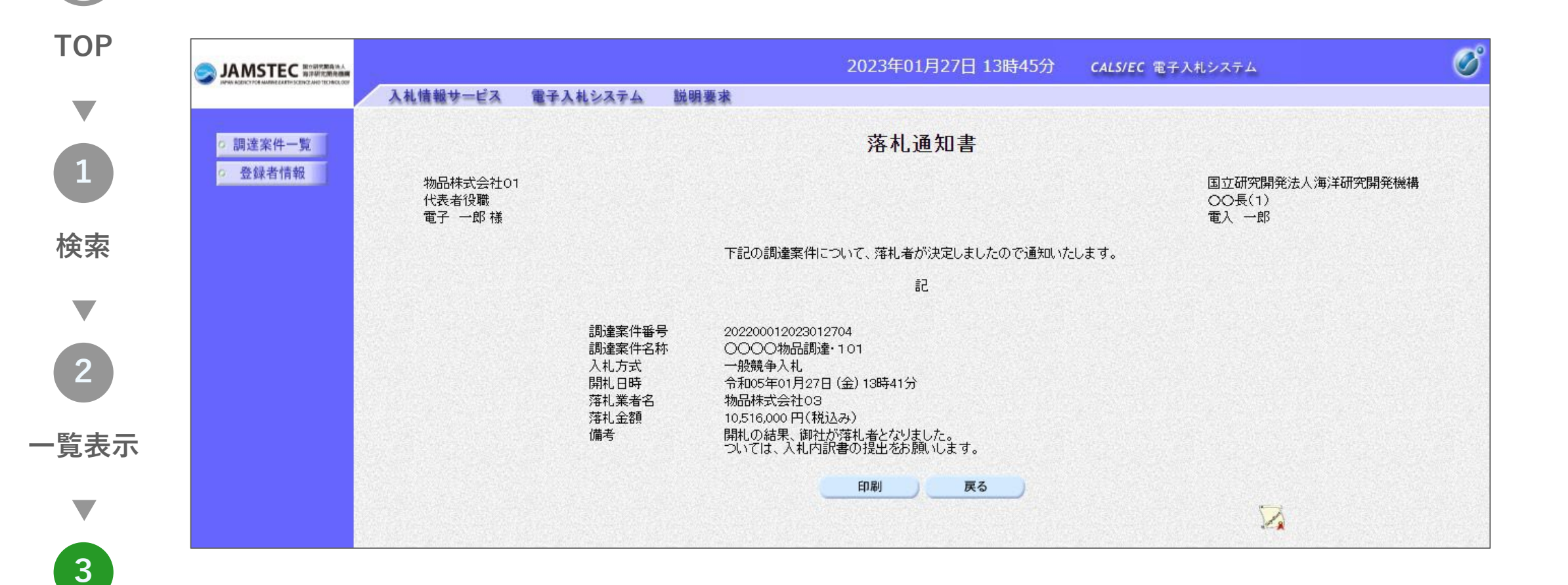